## Coaches Access to print Game Cards/Enter Scores for Area Games

- 1. Login to your regional website.
- 2. Click on their volunteer tab which will bring up the below screen.

| My Account<br>Calendar | Important i | nformation from AYSO                                                                                                    |            |                                               |                                                 |                               |
|------------------------|-------------|----------------------------------------------------------------------------------------------------|------------|-----------------------------------------------|-------------------------------------------------|-------------------------------|
| Volunteer              | My Roles    | & Certificates                                                                                                    |            |                                               |                                                 | Find Volunteer Roles          |
| My Orders<br>Messages  |             | Jason Lanier - Head Coach<br>ID Number: 15531-453366                                                                           |            |                                               | Details Visit                                   | Team Page Go to AYSO AYSOU    |
| Home                   |             | Spring 2023 15531-453366                                                                                                    | 15U - Boys |                                               | S-R1174-15UB-03-Lanier                          |                               |
|                        | Region 11   | 74 Area 50                                                                                                    |            |                                               |                                                 |                               |
|                        |             | Certification                                                                                                    |            | Expiration Date                               | Status                                          | Compliant                     |
|                        |             | Certification<br>Risk Status (Submitted for the season)                                                                        |            | Expiration Date<br>03/26/2024                 | Status<br>Green                                 | Compliant                     |
|                        |             | Certification<br>Risk Status (Submitted for the season)<br>Concussion Awareness                                                |            | Expiration Date<br>03/28/2024<br>None         | Status<br>Green<br>Verified                     | Compliant<br>O<br>O           |
|                        |             | Certification Risk Status (Submitted for the season) Concussion Awareness Fingerprinting California Only                       |            | Expiration Date<br>03/26/2024<br>None<br>None | Statua<br>Oreen<br>Verified<br>None             | Compliant<br>©<br>©           |
|                        |             | Certification Risk Status (Submitted for the season) Concussion Awareness Fingerprinting California Only Sudden Cardiac Arrest |            | Expiration Date D3/28/2024 None None None     | Status<br>Green<br>Verified<br>None<br>Verified | Compliant<br>©<br>©<br>▲<br>© |

- 3. On this screen to the right of the Coaches name will be 4 buttons. Details, Visit Team Page, Go to AYSO, AYSOU.
  - a. Coaches can print lineup cards in one of two places dependent on how your region wants to collect them or they can use pre-made lineup cards where they have to write in team roster. This depends on how you want to collect them.
    - i. Visit Team Page takes them to the Team Page on your website(Team has to be posted for this page to show for them). Once on team page, Click the Roster tab and this page will show.

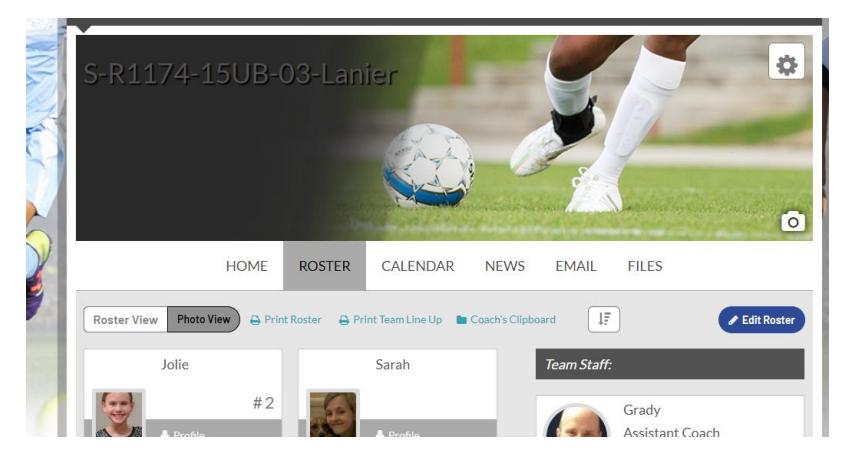

- ii. Hit the Print LineUp card button to print a lineup card with your roster prepopulated. This will print 4 lineup cards per page that can be used through the season.
- b. The second method prints a unique lineup card for each game. Go back to the screen in Step 2. Now hit the Go to AYSO button. This will pull up the coaches' profile in the association platform and the screen will look like below.

| Jason Lanier View Payments Print Documents | Gavin Lanier View Payments Print Document | Jason Lanier<br>View Payments Print I | Documents Print Do                   |
|--------------------------------------------|-------------------------------------------|---------------------------------------|--------------------------------------|
| Personal Info Applications                 | Details Certificates License:             | s Teams Events Refere                 | e Schedules                          |
| Team                                       | Team Id                                   | Season                                | View                                 |
| Kelley/Lanier                              | 055C-74CB5U-0029                          | 2022-2023 MY2022                      | Team Info ►<br>Apply to Tournament ► |
| R1174-14UB-01-Lanier                       | 055C-74CB4U-0005                          | 2022-2023 MY2022                      | Team Info 🔸<br>Apply to Tournament 🔸 |
|                                            | 055C-74CB9U-0006                          | 2022-2023 MY2022                      | Team Info 🔸                          |
| R1174-19UB-01-Lanier                       |                                           |                                       | Apply to Tournament 🕨                |

- On this screen, above the list of teams will list Teams and Tournament & Schedule Apps. Click the Tournament & Schedule Apps tab (highlighted above)
- ii. The following screen will look like below. On this screen they will choose schedules and Game Scoring.

| Jason Lanier                                                         | Gavin Lanier                                                              | Jas         | son Lanier                      | Phoenix Lanie         |
|----------------------------------------------------------------------|---------------------------------------------------------------------------|-------------|---------------------------------|-----------------------|
| View Payments Print Docu                                             | View Payments Print Documents                                             | View Paymo  | ents Print Documents            | View Payments Print D |
|                                                                      |                                                                           |             |                                 |                       |
| Personal Info Applica                                                | ons Details Certificates Licenses                                         | Teams Event | s Referee Schedule              | 25                    |
| Personal Info Applica                                                | ons Details Certificates Licenses<br>edule Apps.                          | Teams Event | s Referee Schedule              | 15                    |
| Personal Info Applica<br>Teams Tournament & So<br>Team (and Team ID) | ons Details Certificates Licenses<br>edule Apps.<br>Tournament / Schedule | Teams Event | s Referee Schedule Submitted On | IS<br>View            |

iii. That will then bring up a unique schedule for the coach where they have the ability to print the game card for the game they are playing. Near the bottom of the screen for each game will be a print roster button that shows about 2 weeks before the game\*\* Note that opponents that are not currently AYSO will not have a roster that shows. \*\* AYSO Area 5C Spring Season 23

S-R1174-15UB-03-Lanier - 15UB

Scheduled Games

Below you will find the current game schedule for the selected team. Clicking on a game will bring up it's scoring window. The scoring window will allow you to view / edit the score for the selected game. Clicking on a team name will display the teams' contact info.

<< Back Field Closures Browse field usage

Click here for Schedule Information Including Game Times and Fields

| Club<br>Info | 1   | 2            | 3             | 4     | 5    | 6     | 7    | 8          | Total<br>Points          | Tie Brkr<br>Goals For | Tie Brkr<br>Goals<br>Against | Tie Brkr<br>Goal Diff | Tie Brkr<br>Shut<br>Outs |
|--------------|-----|--------------|---------------|-------|------|-------|------|------------|--------------------------|-----------------------|------------------------------|-----------------------|--------------------------|
| B            | Gro | up /         | <b>1</b> : T  | eam I | Name | - 5-1 | R117 | 4-15       | JB-01-Arm                | strong - 05           | 5C-74CB5U-00                 | 31                    | W- L- T-                 |
|              |     |              |               |       |      |       |      | x          |                          |                       |                              |                       |                          |
| Ľ            | Gro | up /         | 12 : T        | eam I | Name | - s-I | R049 | 8-15       | JB-01-Will               | iams - 055C           | -98CB5U-0118                 |                       | W- L- T-                 |
|              |     |              |               |       |      |       |      |            |                          |                       |                              |                       |                          |
| D            | Gro | up /         | \3 : T        | eam I | Name | - 5-1 | R089 | 4-15       | JB-01-Loy                | d - 055C-940          | CB5U-0028                    |                       | W- L- T-                 |
|              |     |              |               |       |      |       |      | x          |                          |                       |                              |                       |                          |
| 8            | Gro | up 🖊         | \4 : T        | eam f | Name | - 5-1 | R049 | 8-151      | JB-02-Sye                | d - 055C-980          | CB5U-0112                    |                       | W- L- T-                 |
| PA           |     |              |               |       |      |       |      |            |                          |                       |                              |                       |                          |
|              | Gro | up /         | 15:1          | eam f | Vame | - 5-1 | K117 | 4-150      | JB-02-Kell               | ey - 055C-74          | 4CB5U-0044                   |                       | W- L- 1-                 |
| B            | Gro | un 4         | 6 · T         | eam l | Vame | - 5-  | R100 | ^<br>6-15I | IB-01-Eda                | ar - 055C-96          | CB5U-0002                    |                       | W- I- T-                 |
|              | GIU | ар <b>.</b>  | 1             |       |      |       |      |            |                          |                       |                              |                       |                          |
| B            | Gro | up /         | 7 : T         | eam I | Name | - 5-1 | R049 | 8-15       | JB-03-Drig               | gers - 055C           | -98CB5U-0115                 |                       | W- L- T-                 |
|              |     |              |               |       |      |       |      |            |                          |                       |                              |                       |                          |
| D            | Gro | up /         | <b>8</b> : T  | eam I | Name | - R0  | 914- | 15UB       | - <mark>01</mark> - 0550 | -14CB5U-00            | )22                          |                       | W- L- T-                 |
|              |     |              |               |       |      |       |      | x          |                          |                       |                              |                       |                          |
| Ľ            | Gro | up /         | <b>\9</b> : T | eam I | Name | - 5-  | R049 | 8-15       | JB-04-Stov               | ver - 055C-9          | 8CB5U-0113                   |                       | W- L- T-                 |
|              |     |              |               |       |      |       |      |            |                          |                       |                              |                       |                          |
| D            | Gro | up /         | 10 :          | Team  | Nam  | e - S | -R11 | 74-15      | 5UB-03-La                | nier - 055C-          | 74CB5U-0032                  |                       | W- L- T-                 |
|              |     |              |               |       |      |       |      | x          |                          |                       |                              |                       |                          |
| 1            | Gro | up /         | 11:           | Team  | Nam  | e - S | -R04 | 98-15      | 5UB-05-Mil               | kelson - 055          | C-98CB5U-011                 | 1                     | W- L- T-                 |
|              |     |              |               |       |      |       |      | x          |                          |                       |                              |                       |                          |
|              | Gro | up 🖊         | 12:           | leam  | Nam  | e - K | 0160 | -150       | в-01-5-Ма                | rtinez - 055          | C-60CB50-001                 | 0                     | W- L- 1-                 |
| B            | Gro | up (         | 12.           | Team  | Nam  | o - 5 | -804 | ×          | UB-06-Ea                 | - 0550-08             | CB5U-0114                    |                       | W- I- T-                 |
|              | aro | ο <b>ρ</b> / |               | . cam |      |       |      | x          | 00 00 14                 | 0000 90               |                              |                       |                          |
|              |     |              |               |       |      |       |      |            |                          |                       |                              |                       |                          |

## Bracket - Saturday, April 01, 2023

| ,,,,,,,,,,,,,,,,,,,,,,,,,,,,,,,,,,,,,,,,,,,,,,,,,,,,,,,,,,,,,,,,,,,,,,,,,,,,,,,,,,,,,,,,,,,,,,,,,,,,,,,,,,,,,,,,,,,,,,,,,,,,,,,,,,,,,,,,,,,,,,,,,,,,,,,,,,,,,,,,,,,,,,,,,,,,,,,,,,,,,,,,,,,,,,,,,,,,,,,,,,,,,,,,,,,,,,,,,,,,,,,,,,,,,,,,,,,,,,,,,,,,,,,,,,,,,,,,,,,,, _,, _ |           |                           |       |     |                        |       |  |  |  |
|----------------------------------------------------------------------------------------------------|-----------|---------------------------|-------|-----|------------------------|-------|--|--|--|
| Game#                                                                                                    | Group     | Home Team                 | Score |     | Away Team              | Score |  |  |  |
| 38908<br>Print Roster                                                                                                    | A1 vs A10 | S-R1174-15UB-01-Armstrong |       | vs. | S-R1174-15UB-03-Lanier |       |  |  |  |

| Bracket - Saturday, April 15, 2023 |           |                        |       |     |                        |      |  |  |  |  |
|------------------------------------|-----------|------------------------|-------|-----|------------------------|------|--|--|--|--|
| Game#                              | Group     | Home Team              | Score |     | Away Team              | Scor |  |  |  |  |
| 38915<br>Print Roster              | A9 vs A10 | S-R0498-15UB-04-Stover |       | vs. | S-R1174-15UB-03-Lanier |      |  |  |  |  |
| Bracket - Saturday April 22 2023   |           |                        |       |     |                        |      |  |  |  |  |

| Brucket - Suturday, April 22, 2025 |                                            |                        |            |      |                          |       |  |  |  |  |
|------------------------------------|--------------------------------------------|------------------------|------------|------|--------------------------|-------|--|--|--|--|
| Game#                              | Group                                      | Home Team              | Score      |      | Away Team                | Score |  |  |  |  |
| 38924                              | A10 vs A11                                 | S-R1174-15UB-03-Lanier |            | vs.  | S-R0498-15UB-05-Mikelson |       |  |  |  |  |
|                                    | Develoption 0 - fundamentary 1 - 20 - 2020 |                        |            |      |                          |       |  |  |  |  |
| Bracket - Saturday, April 29, 2023 |                                            |                        |            |      |                          |       |  |  |  |  |
| Game#                              | Game# Group Home Team                      |                        |            |      | Away Team                | Score |  |  |  |  |
| 38929                              | A13 vs A10                                 | S-R0498-15UB-06-Fara   |            | vs.  | S-R1174-15UB-03-Lanier   |       |  |  |  |  |
|                                    | Bracket - Saturday, May 06, 2023           |                        |            |      |                          |       |  |  |  |  |
| Game#                              | Group Home Team                            |                        |            |      | Away Team                | Score |  |  |  |  |
| 38936                              | A10 vs A2                                  | S-R1174-15UB-03-Lanier |            | vs.  | S-R0498-15UB-01-Williams |       |  |  |  |  |
|                                    |                                            | Brackot Saturda        | v May 13   | 2023 |                          |       |  |  |  |  |
|                                    |                                            | Bracket - Saturua      | y, way 15, | 2025 |                          |       |  |  |  |  |
| Game#                              | Group                                      | Home Team              | Score      |      | Away Team                | Score |  |  |  |  |
| 38946                              | A4 vs A10                                  | S-R0498-15UB-02-Syed   |            | vs.  | S-R1174-15UB-03-Lanier   |       |  |  |  |  |
| Bracket - Saturday, May 20, 2023   |                                            |                        |            |      |                          |       |  |  |  |  |
| Game#                              | Group                                      | Home Team              | Score      |      | Away Team                | Score |  |  |  |  |
| 38950                              | A5 vs A10                                  | S-R1174-15UB-02-Kelley |            | vs.  | S-R1174-15UB-03-Lanier   |       |  |  |  |  |

- 4. Entering Game Scores after the game. We have a 3 part method for ensuring accurate game scores. Each coach(unless non-AYSO team) would enter the score and the referee will score on the referee site. If coaches score matches it gets entered officially, if discrepancy then the referee score is used as the final. The scoring window also lets you track your player goals as well for stat keeping. Yellow and Red cards are tracked as well and a red card results in 1 game additional suspension dependent on regional review.
  - a. To enter scores follow all of the steps in 3b to get back to the same screen you printed game cards on. On this screen click on the score for your team box and it will bring up a scoring window that looks like the screen below

| Instructions:                                                                                                    | Game Stat Entry                              |                                                   |                       |                       |                                 |             |            |  |  |
|----------------------------------------------------------------------------------------------------|----------------------------------------------|---------------------------------------------------|-----------------------|-----------------------|---------------------------------|-------------|------------|--|--|
| The required fields are Team Colors<br>and Team Scores, Team Colors                                                                               | Game Number: 38908                           |                                                   | Date: 4/1/2023        |                       | Time: 09:30 AM                  |             | Field: 19U |  |  |
| cannot match.                                                                                                    | Home: S-R1174-15UB-01-Armstrong              |                                                   |                       |                       | Visitor: S-R1174-15UB-03-Lanier |             |            |  |  |
| Please select from the drop down to<br>add goals, elections, or cautions for                                                                      | Colors: 🔿 None ( None                        |                                                   |                       | Colors: O None 💿 None |                                 |             |            |  |  |
| a selected Admin or player.<br>Note: player numbers must match                                                                                    | Score: 0                                     |                                                   |                       |                       | Score: 0                        |             |            |  |  |
| those that are in the roster. Click on the Team Names to add Jerseys.                                                                             | Special Code V                               |                                                   |                       |                       | Special Code                    |             | ~          |  |  |
|                                                                                                    | Goals/Caution                                | s/Ejectio                                         | ns                    |                       | Goals/Cautio                    | ons/Ejectio | ns         |  |  |
| DR - CAUTION - Delay Restart                                                                                                    | Select Admin/Pla                             | yer                                               | ~                     |                       | Select Admin/P                  | layer       | ~          |  |  |
| DT - CAUTION - Dissent                                                                                                    | Item Type                                    | eason                                             |                       | Item Type             |                                 | Reason      |            |  |  |
| E - CAUTION - Enter field<br>improperly                                                                                                    |                                              |                                                   |                       | (                     |                                 | The about   |            |  |  |
| FRD - CAUTION - Fails to Respect                                                                                                    | •                                            |                                                   | ~                     | L                     | ~                               | ~           |            |  |  |
| Distance                                                                                                    | Add                                          | Rem                                               | iove                  |                       | Add                             | Rem         | iove       |  |  |
| improperly                                                                                                    |                                              |                                                   |                       | Γ                     |                                 |             |            |  |  |
| PI - CAUTION - Persistently<br>Infringing Laws of the Game                                                                                        |                                              |                                                   |                       |                       |                                 |             |            |  |  |
| UB - CAUTION - Unsporting<br>Behavior                                                                                                    |                                              |                                                   | -                     |                       |                                 |             | -          |  |  |
| 2CT - EJECTION - Second Caution                                                                                                    |                                              | Pofessor Assignment (disk same to rate reference) |                       |                       |                                 |             |            |  |  |
| 2S - EJECTION - Admin Two<br>Suspensions                                                                                                    |                                              | Kerere                                            | es Assignment (dick i | I ame to rate         | referee performance)            |             |            |  |  |
| AL - EJECTION - Abusive / Offense                                                                                                    | Center Referees                              | Assistant                                         | Referees              | Mentor                | <b>A</b>                        | Club Lines  | sman       |  |  |
| DGF - EJECTION - Denies Goal                                                                                                    |                                              |                                                   | _                     |                       |                                 |             |            |  |  |
| scoring opportunity by impeding<br>Foul                                                                                                    |                                              |                                                   |                       |                       |                                 |             |            |  |  |
| DGH - EJECTION - Denies Goal<br>scoring opportunity Handling                                                                                      | Supplemental Incident Report / Game Comments |                                                   |                       |                       |                                 |             |            |  |  |
| IRB - EJECTION - Irresponsible<br>Behaviour                                                                                                    |                                              | percom                                            | nent).                |                       |                                 |             |            |  |  |
| S - EJECTION - Spitting                                                                                                    |                                              |                                                   |                       |                       |                                 |             |            |  |  |
| SFP - EJECTION - Serious Foul Play                                                                                                    |                                              |                                                   |                       |                       |                                 |             |            |  |  |
| VC - EJECTION - Violent Conduct                                                                                                    |                                              |                                                   |                       |                       |                                 |             | 1          |  |  |
| 1 or more referees can be assigned<br>to a game. To add referees simply<br>scroll through the names on the<br>"Available Referees" list and click | Clear S                                      | tats                                              | Save Stats            | & Comme               | nt Save Com                     | ment only   |            |  |  |

- b. Scoring
  - i. Enter scores for the team in the score box
  - ii. Special code is used for forfeits and will be marked by Area if needed
  - To enter player goals and/or cards Select the Player/coach name from the dropdown list, Select Goal, Yellow, Red, Suspected concussion, etc from the Item Type and if a card you choose the reason code as displayed to the left. Then hit Add.
  - iv. Once all of your edits are in then choose Save stats and comment at the bottom